## (ङ)학술교육원 온라인논문투고시스템 심사자 메뉴얼

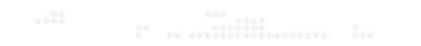

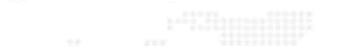

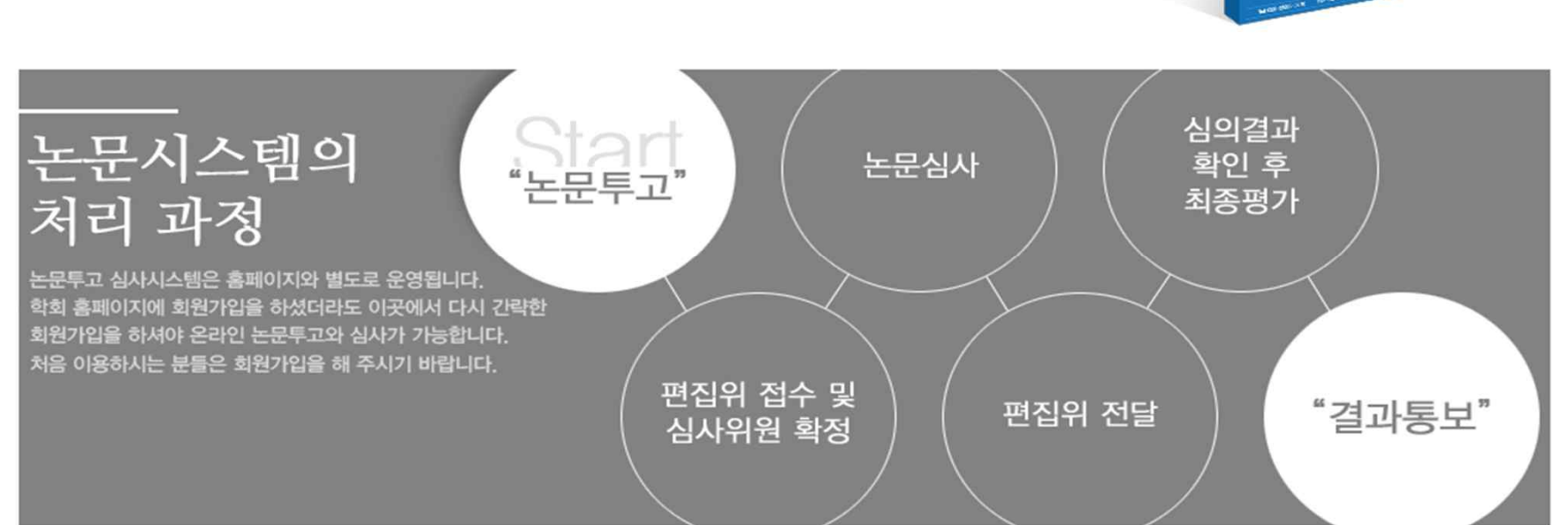

| 아이디 reviewer 로그인 이이디.비밀번호 찾기 로그인          |      |             | 학술교육원       |
|-------------------------------------------|------|-------------|-------------|
| 비밀번호 ······ · · · · · · · · · · · · · · · | 아이디  | reviewer    | earticlemet |
| 아이디.비밀번호 찾기                               | 비밀번호 | ·····       |             |
|                                           |      | 아이디.비밀번호 찾기 |             |

가인하시 신사위원 계정으로 로그이

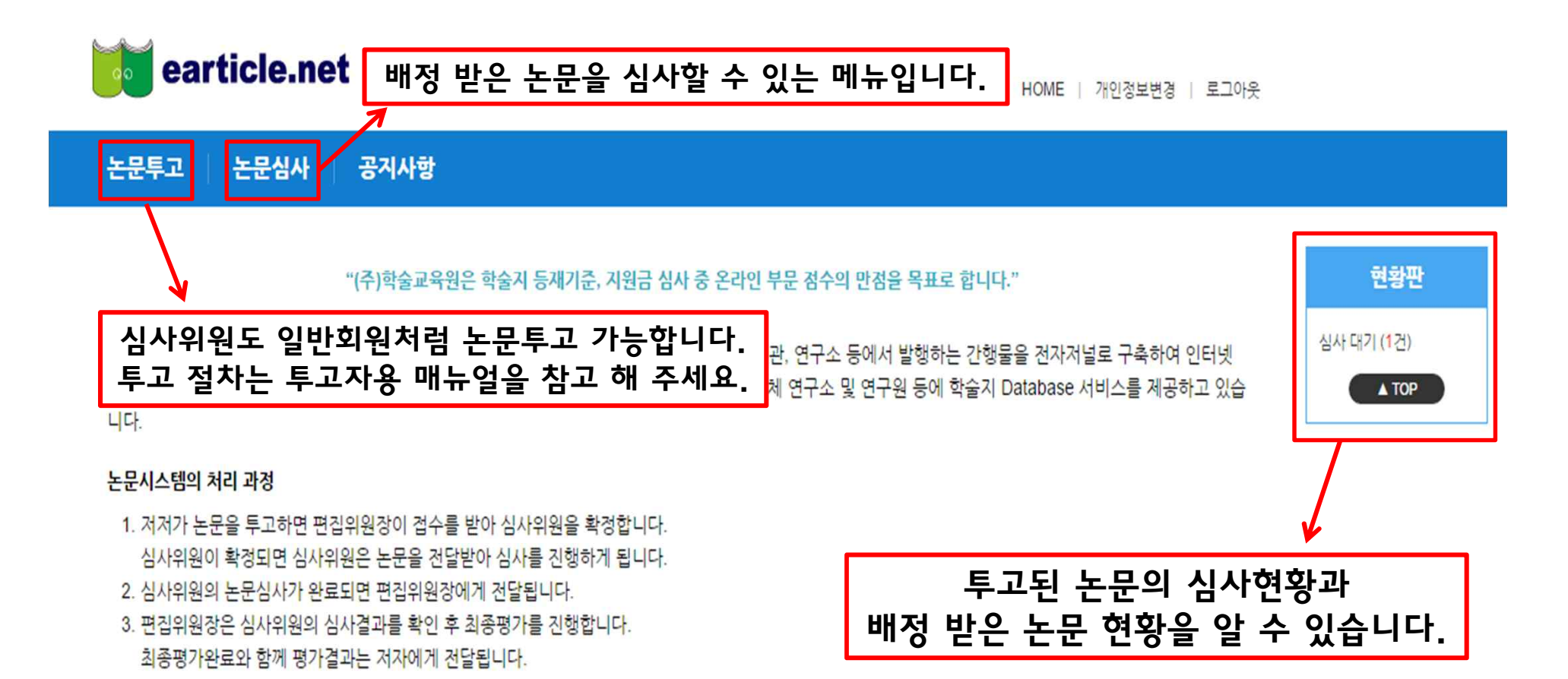

호환되는 브라우저

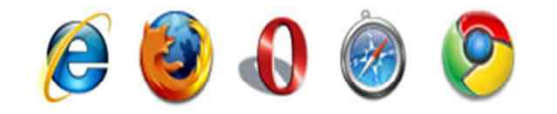

e-article 논문시스템은 IE9, IE10, Firefox, Opera, Safari, Chrome에서 호환됩니다.

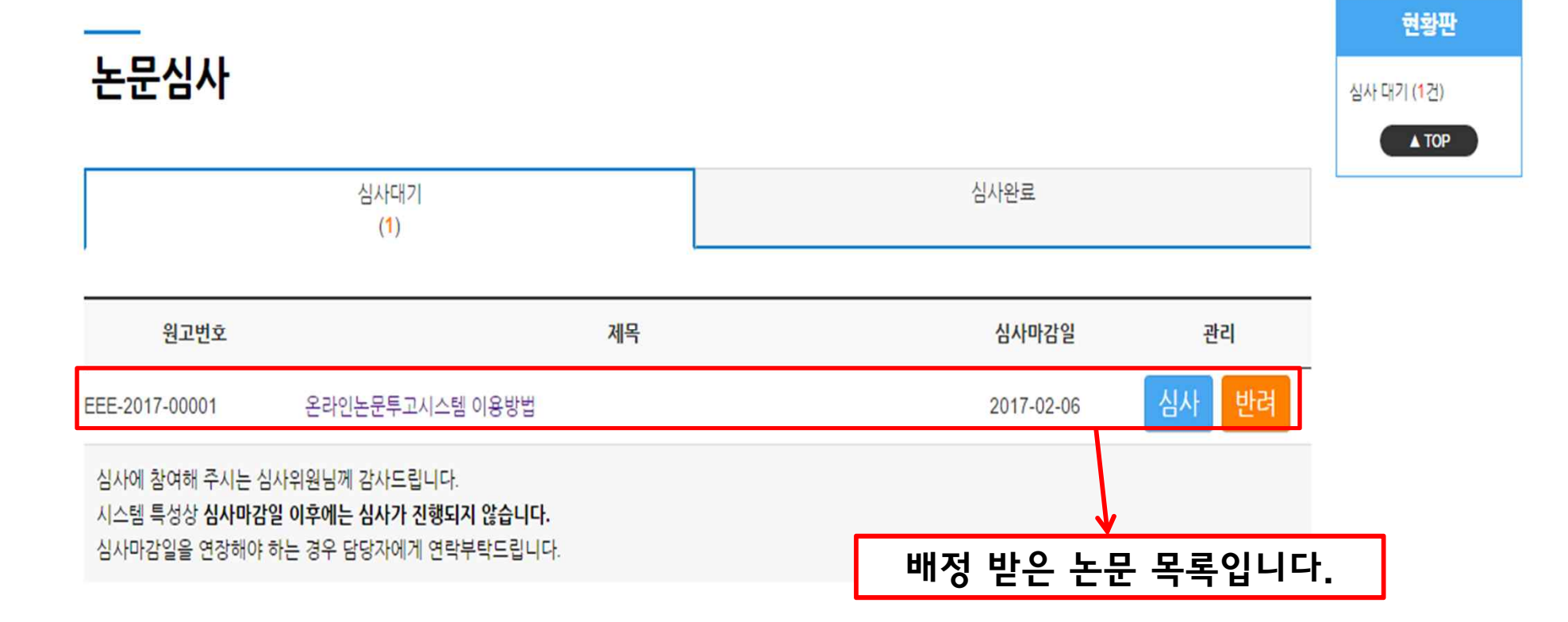

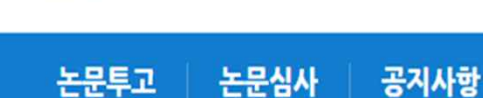

earticle.net

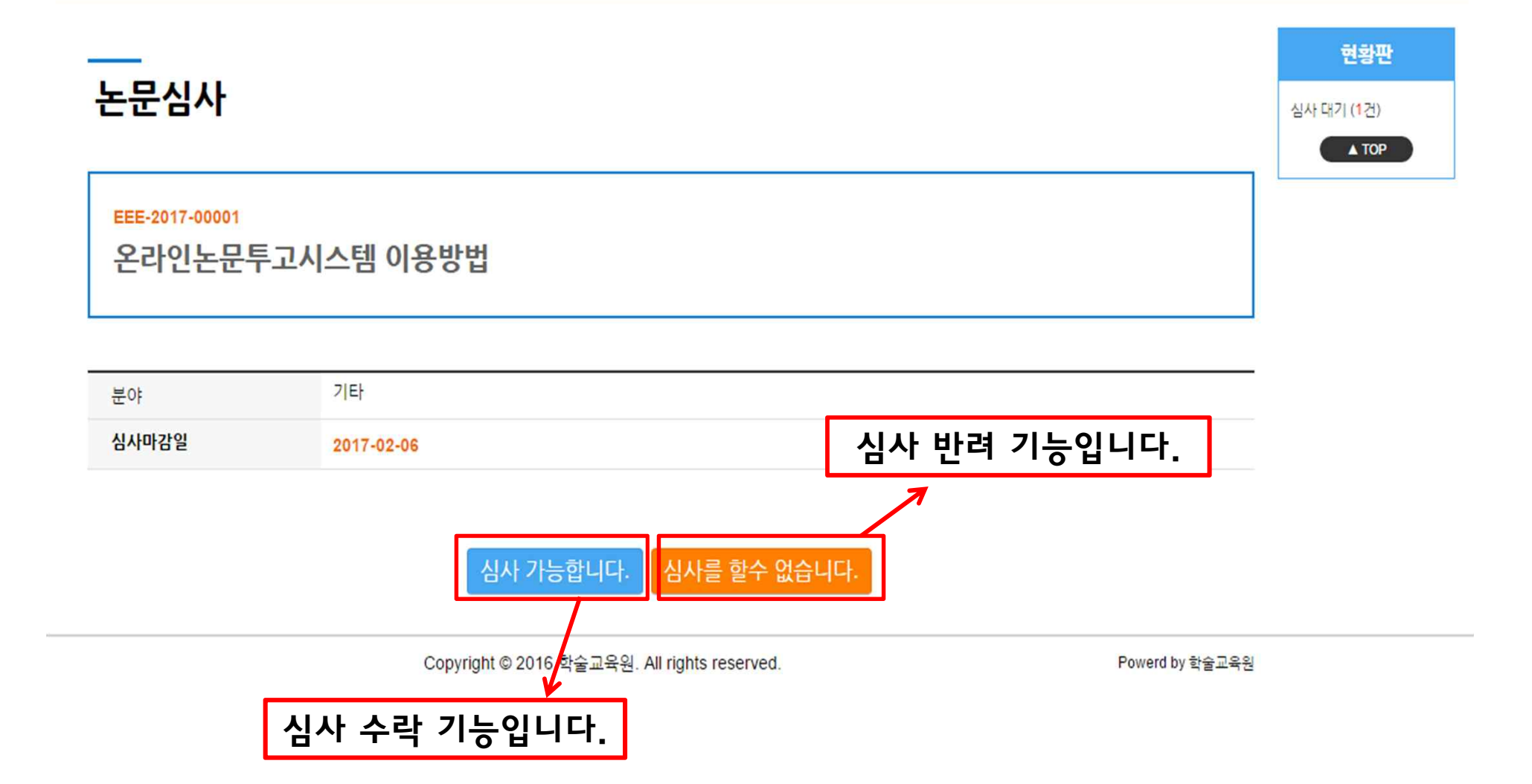

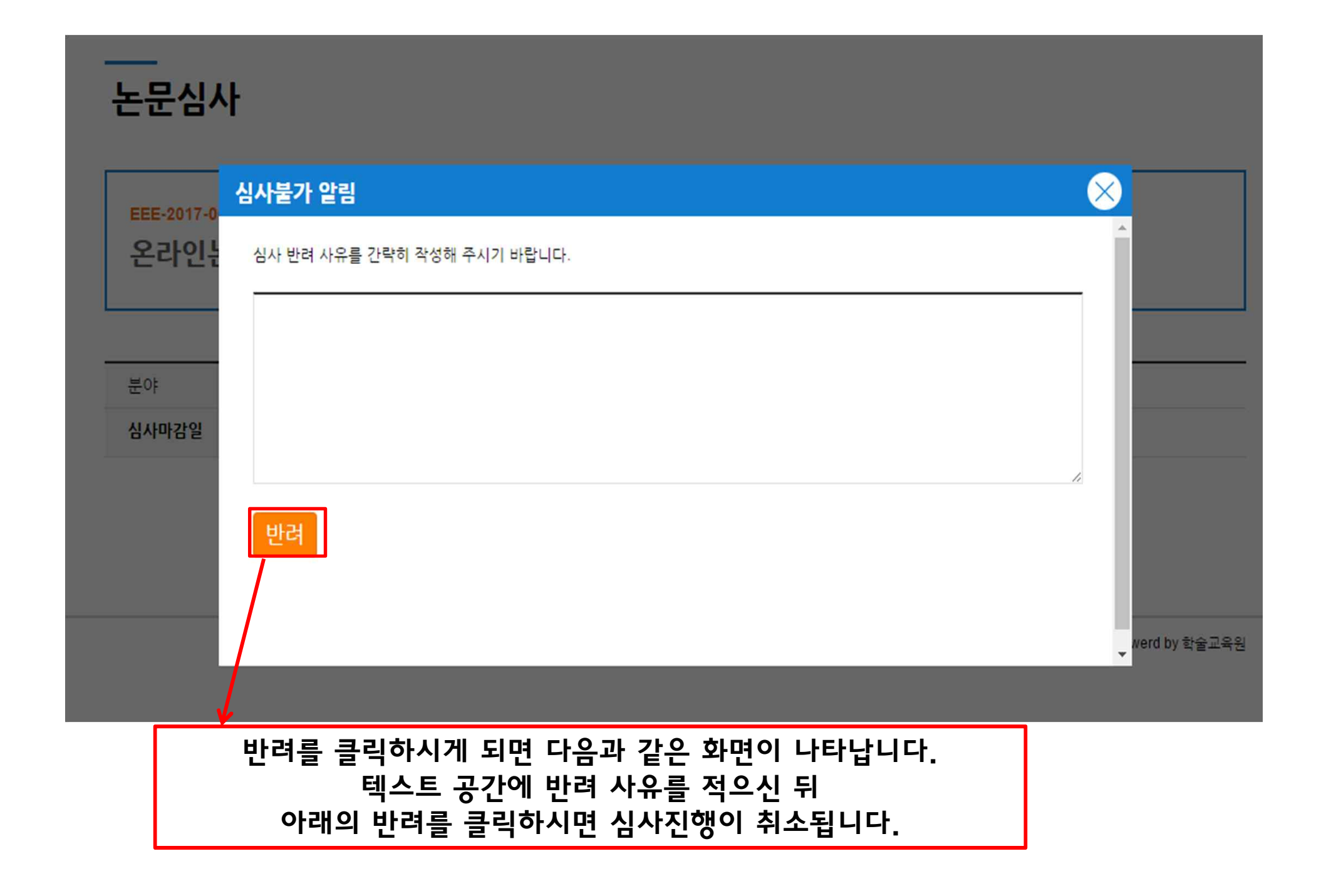

| 인 목록 |
|------|
|      |

| 심사평가파일 | 파일 선택 선택된 파일 없음                                                                     |  |
|--------|-------------------------------------------------------------------------------------|--|
| 결과     | <ul> <li>● 무수경 계재</li> <li>● 수경 후 계재</li> <li>● 수경 후 재심</li> <li>● 계재 물가</li> </ul> |  |

| 0F              | 기타                     |                                    |  |
|-----------------|------------------------|------------------------------------|--|
| 사마감일            | 2017-02-06             |                                    |  |
|                 |                        |                                    |  |
| 문파일 내려받기        | 다운로드                   |                                    |  |
| 0               |                        |                                    |  |
| ▲ 논문            | 주제의 중요성(학문적.실무적)       |                                    |  |
| A               |                        | 매우 우수할(7점) - 매우 부족함(1점)            |  |
|                 |                        | 검수선택 ▼                             |  |
| 기념              | 적 정리의 적절성(관련문헌.이론적 배경) |                                    |  |
|                 |                        | 매우 우수할(7점) - 매우 부족할(1점)            |  |
|                 |                        | 점수선택 ▼                             |  |
| C <sup>OE</sup> | 적 전개의 논리성              |                                    |  |
|                 |                        | 배우 우수할(기점) - 배우 부속할(1점) 전수서태 ▼     |  |
| 방법              | 론의 적절성 및 엄격성           | 0,24                               |  |
| D               |                        | 매우 우수함(7경) - 매우 부족함(1경)            |  |
|                 |                        | 점수선택 ▼                             |  |
| 자료              | 의 적절성 및 신뢰성            |                                    |  |
| E               |                        | 매우 우수할(7점) - 매우 부조할(1점)            |  |
|                 |                        | 점수선택 ▼                             |  |
| [ '광고           | !학연구」에의 적합성            |                                    |  |
|                 |                        | 매우 우수할(7점) - 매우 부족할(1점)            |  |
| 24.71           |                        | 점수선택 *                             |  |
| G               | 공개에는 지정포               |                                    |  |
|                 |                        | 애추 추구할(/점) - 매우 무국할(1점)<br>경수/선택 ▼ |  |
|                 |                        |                                    |  |

EEE-2017-00001 온라인논문투고시스템 이용방법

논문심사

논문투고 논문심사 공지사항

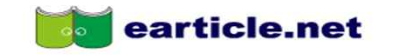

HOME | 개인정보변경 | 로그아웃

논문투고 논문심사 공지사항

## 논문심사

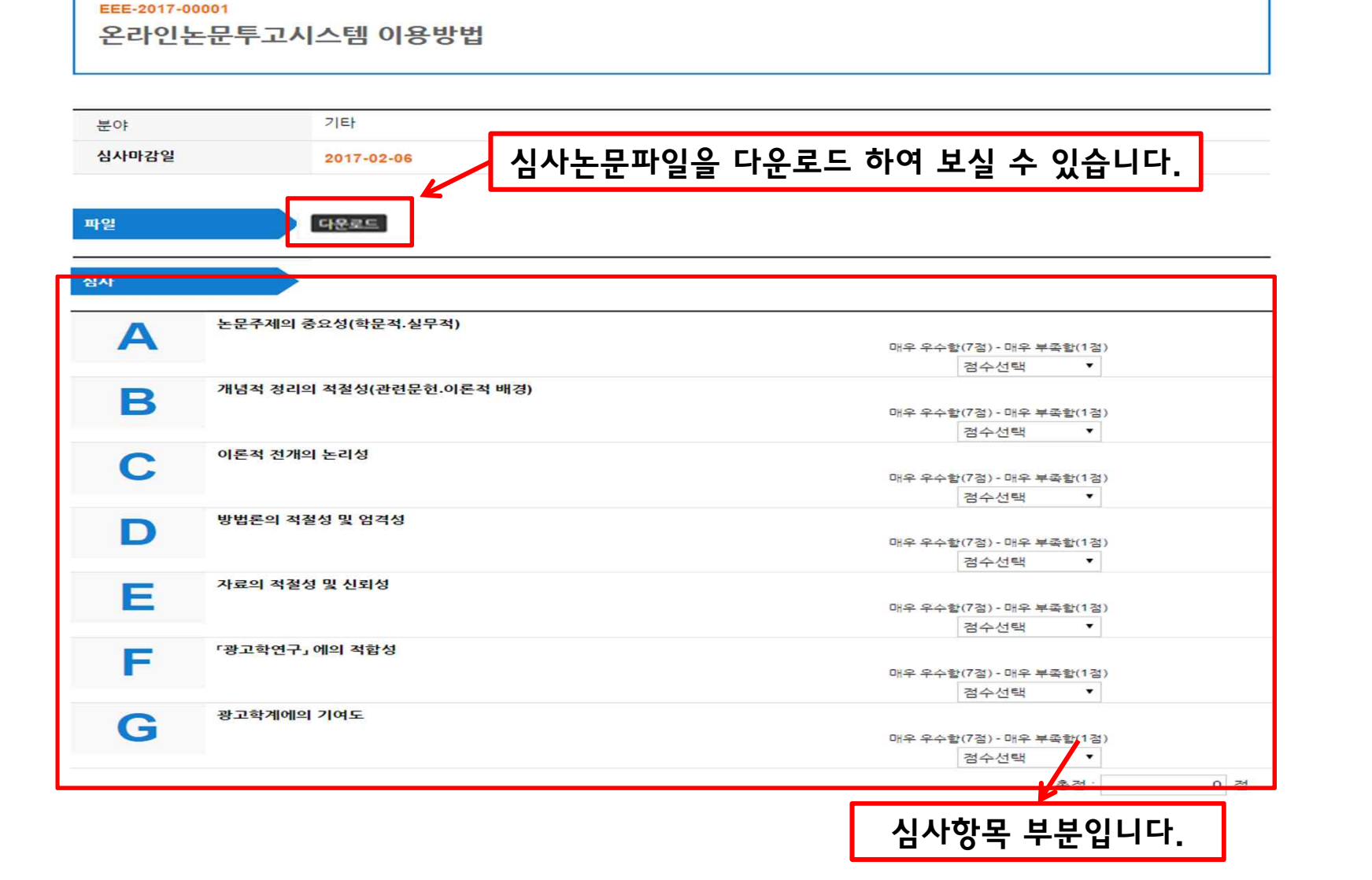

|            | 7151                                             |                                       |
|------------|--------------------------------------------------|---------------------------------------|
|            | 기타                                               |                                       |
| 마감일        | 2017-02-06                                       |                                       |
|            |                                                  |                                       |
|            |                                                  |                                       |
| 라일 내려받?    | 기 다운로드                                           |                                       |
|            |                                                  |                                       |
| <u>م</u> ؛ | <u>=</u> 문주제의 중요성(학문적.실무적)                       |                                       |
|            |                                                  | 매우 우수할(7점) - 매우 부족할(1점)<br>정수/선택 ▼    |
| , ,        | 개념적 정리의 적절성(관련문헌.이론적 배경)                         | 2127                                  |
| 3          |                                                  | 매우 우수함(7점) - 매우 부족함(1점)               |
|            |                                                  | 점수선택 ▼                                |
| C °        | 기돈적 전개의 논리성                                      |                                       |
|            |                                                  | 배우 우수함(/점)- 배우 부속함(1점)<br>검수선택 ▼      |
| ų          | 방법론의 적절성 및 엄격성                                   |                                       |
|            |                                                  | 매우 우수할(7점) - 매우 부족할(1점)               |
|            |                                                  | 점수선택 ▼                                |
| - 2        | 아료의 적절성 및 신뢰성                                    |                                       |
|            |                                                  | 매우 우수할(7점) - 매우 부족할(1점)<br>전스서태 ▼     |
| - r.       | 광고학연구」에의 적합성                                     | 8127                                  |
| -          |                                                  | 매우 우수할(7점) - 매우 부족할(1점)               |
|            |                                                  | 점수선택 ▼                                |
| -          | 황고학계에의 기여도                                       |                                       |
|            |                                                  | 매우 우수함(7점) - 매우 부족함(1점)               |
|            |                                                  | 8구전력 ·                                |
|            |                                                  | · · · · · · · · · · · · · · · · · · · |
|            |                                                  |                                       |
|            |                                                  |                                       |
|            |                                                  |                                       |
|            |                                                  |                                       |
|            |                                                  |                                       |
| 평가파일       | 파일 선택 선택된 파일 없음                                  |                                       |
|            | ○ 무수경 계재                                         |                                       |
|            | <ul> <li>○ 수정 후 계재</li> <li>○ 수정 후 재심</li> </ul> |                                       |
|            | ◎ 계재 불가                                          |                                       |
|            |                                                  |                                       |

논문심사

EEE-2017-00001

논문투고 논문심사 공지사항

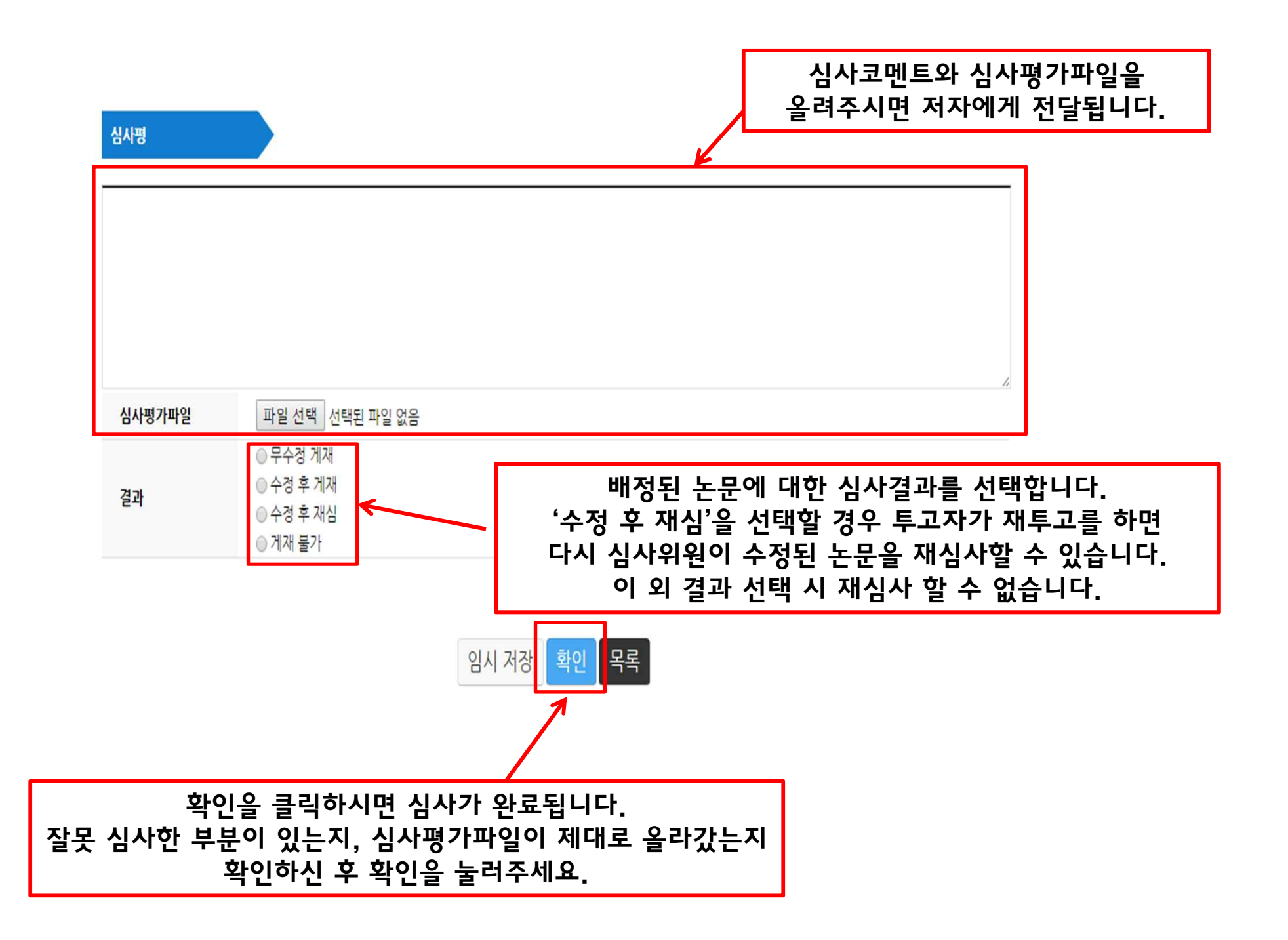

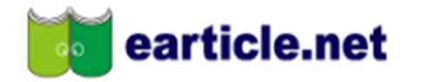

HOME | 개인정보변경 | 로그아웃

논문투고 논문심사 공지사항

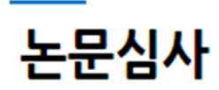

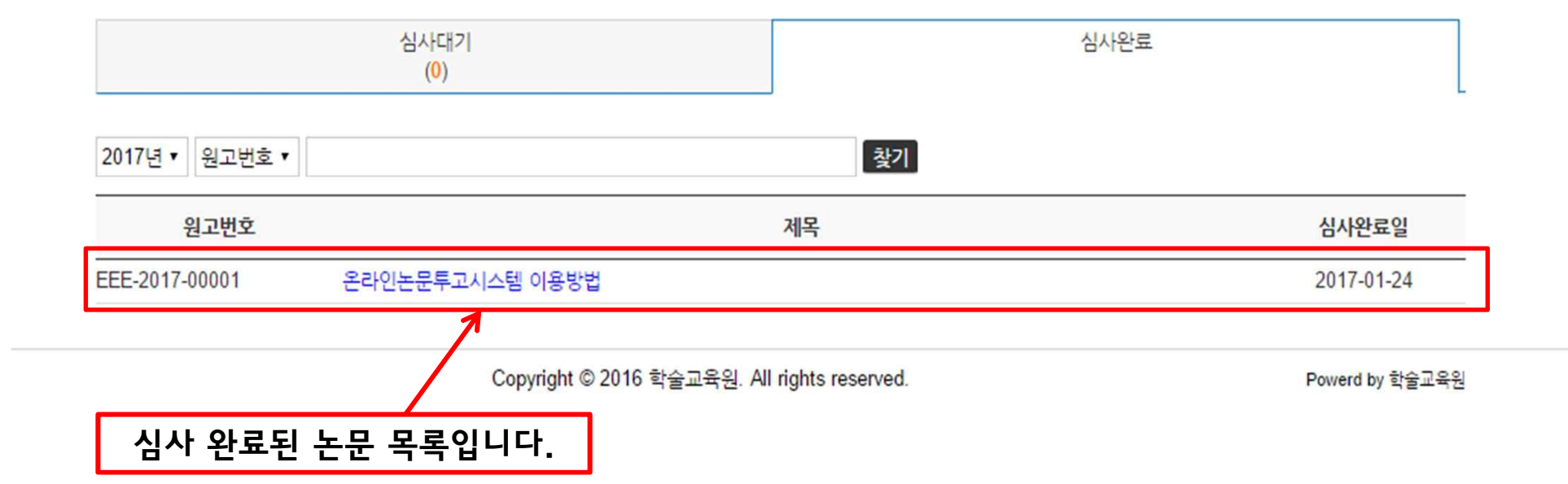

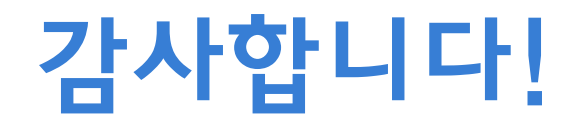